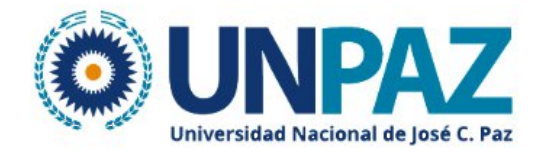

### INSTRUCTIVO ESTUDIANTE BBB CAMPUS VIRTUAL UNPAZ

## ¿Que es BigBlueButton (BBB)?

BigBlueButton, es una herramienta que permite realizar videoconferencias de escritorio, facilitando la comunicación entre profesores y estudiantes mediante reuniones virtuales en tiempo real (sincrónica). Por lo que este tutorial tiene como propósito mostrarle la manera de configurar la herramienta BigBlueButton para utilizarla dentro del entorno de su curso o asignatura.

Se ejecuta dentro de su navegador web (sin aplicación para descargar e instalar). Recomendamos usar la última versión de Chrome o FireFox en sus ordenadores de sobremesa o portátiles. También se ejecuta en dispositivos móviles (de nuevo, no es necesario instalar ninguna aplicación). Cuando se utiliza un dispositivo Android, BigBlueButton se ejecuta dentro del navegador Chrome predeterminado (Android 6.0+).

#### Requisitos técnicos previos para su uso

Para utilizar esta herramienta en su computadora, es necesario que cumpla con los siguientes requerimientos:

Una cámara web, micrófono, audífonos o parlantes y por supuesto una buena conexion a internet.

### ¿Cómo ingresar a una sesión de BigBlueButton?

Ingresar al campus virtual, ir a la materia en la cual se tiene que conectar y seleccionar la solapa que nos indica el docente por ejemplo "Solapa1".

| ABLERO > Mis aulas > AULA PRUEBA BBB > SOLA   | DA 1 |  |
|-----------------------------------------------|------|--|
|                                               | PA I |  |
|                                               |      |  |
| General <u>Solapa 1</u> Solapa 2 Solapa 3 Sol | ра 4 |  |

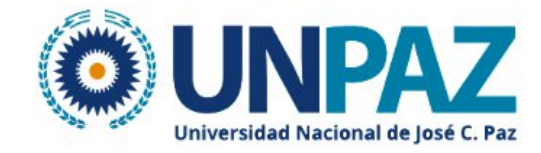

**Paso 2.** Seguidamente, haga clic sobre el botón "Unirse a la sesión" y espere que el sistema cargue la clase.

| Esta sala de conferencia está lista. Puede unirse a la sesión ahora.<br>Unirse a la sesión | Clase virtual                     | 1                                              |
|--------------------------------------------------------------------------------------------|-----------------------------------|------------------------------------------------|
| Unirse a la sesión                                                                         | Esta sala de conferenc            | ia está lista. Puede unirse a la sesión ahora. |
| Jnirse a la sesión                                                                         |                                   |                                                |
| Unirse a la sesión                                                                         |                                   |                                                |
|                                                                                            |                                   |                                                |
|                                                                                            | Unirse a la sesión<br>Grabaciones |                                                |

Paso 3. Finalizada la carga, se le desplegará la siguiente ventana:

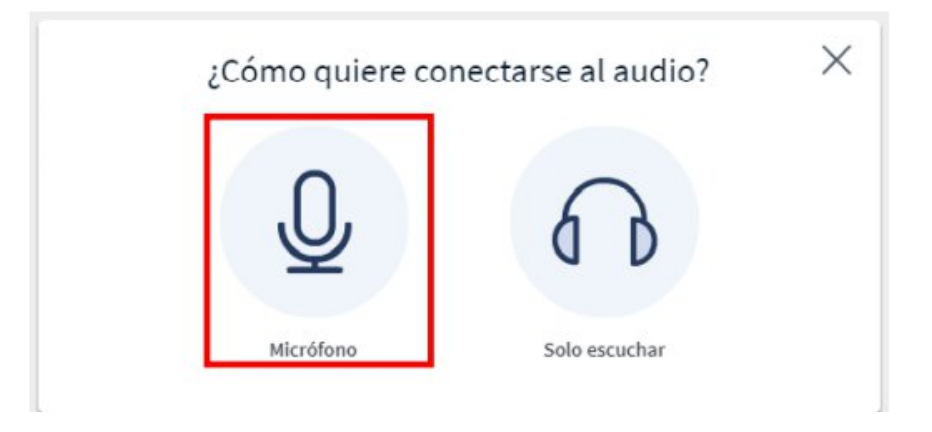

**Paso 4.** A continuación, haga clic sobre el botón "Permitir" para que BigBlueButton pueda acceder a la cámara y el micrófono de su computadora

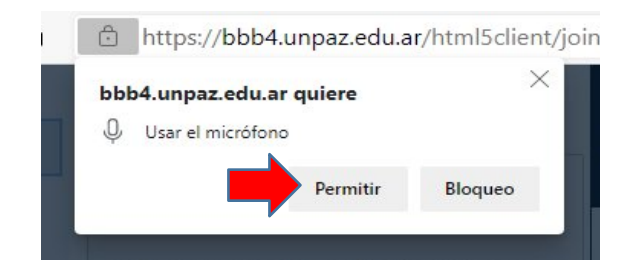

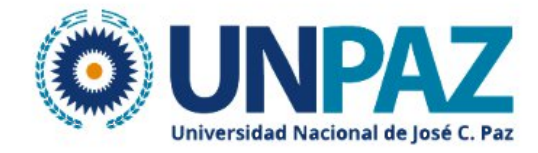

**Paso 5** Finalmente, si ha realizado los pasos anteriores con éxito, cuando ingrese a la sesión de BigBlueButton observará lo siguiente:

Esta es una prueba de eco. Diga algunas palabras. ¿Las oye de vuelta?

×

Al escuchar su voz puede confirmar dando clic en Si, y ya tendra acceso a la Clase virtual

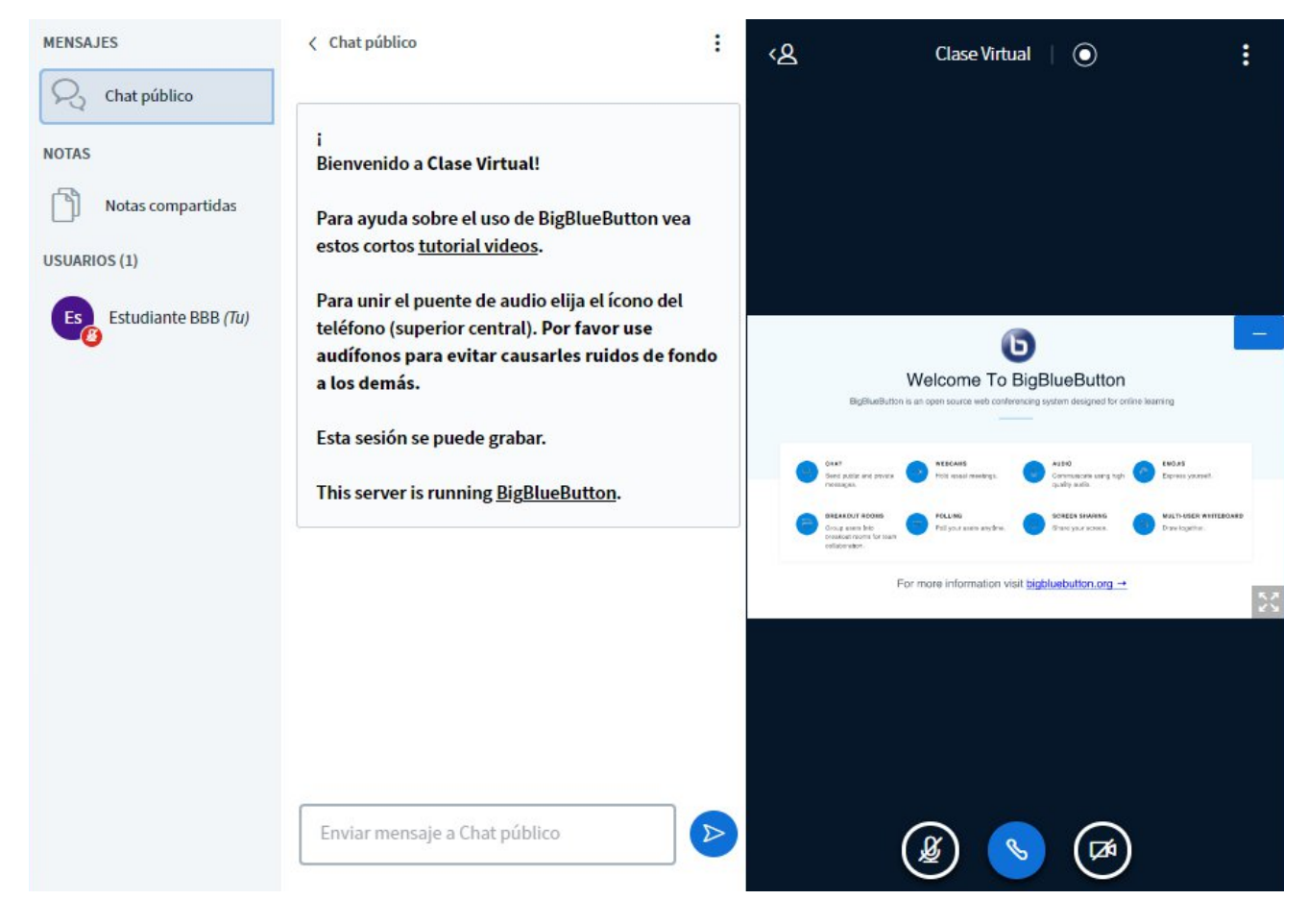

Entorno de BBB de clases virtuales.

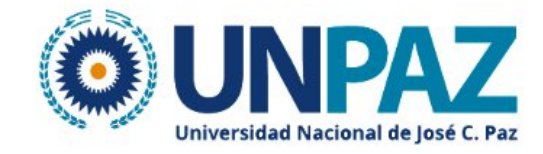

# Habilitar audio

En caso de que no se haya realizado la "Prueba de sonido" o que se haya deshabilitado el audio, se puede activar nuevamente al hacer clic sobre este icono. Seguidamente, ejecute los Pasos 3-5, descritos en el apartado ¿Cómo ingresar a una sesión de BigBlueButton en este documento?

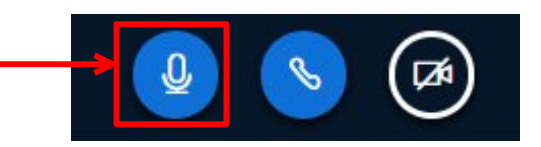

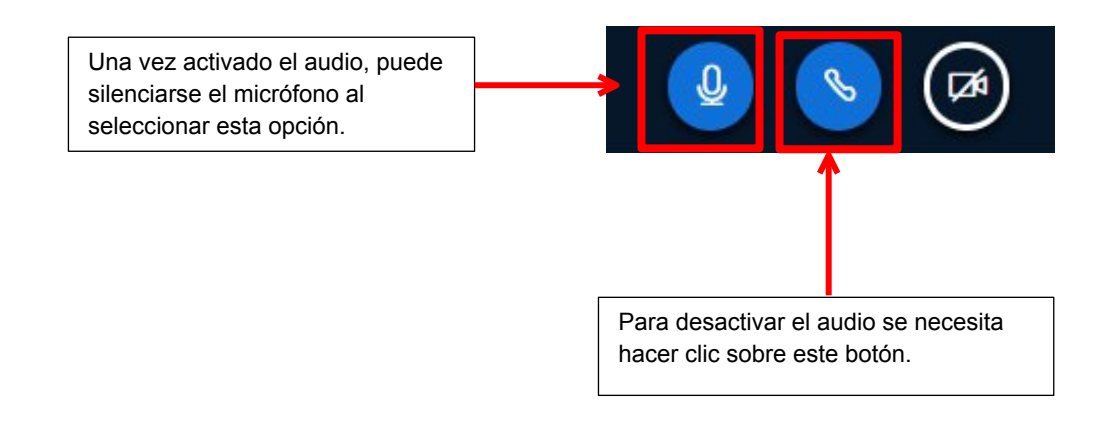

# Habilitar cámara y compartir video

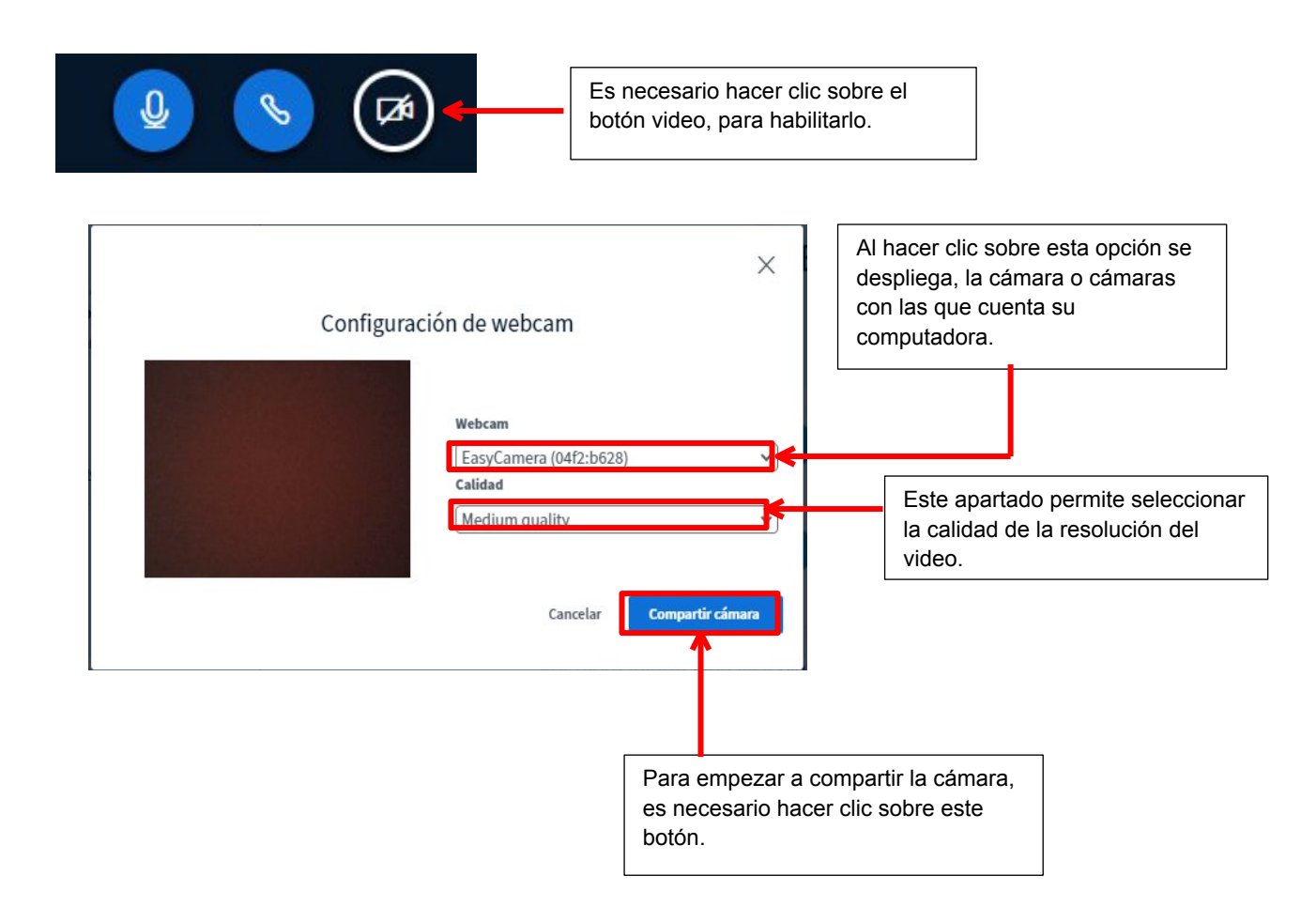

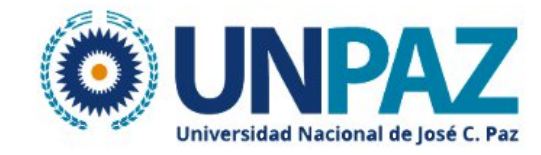

#### Opciones

| Haciendo clic en tu nombre tendras<br>dos opciones, Establecer estado o<br>activar sonido en caso de que lo<br>tengas desactivado | Estudiante BBB (Tu) | <ul> <li>♀ Establecer estado</li> <li>♀</li> <li>♀ Activar sonido de usuario</li> </ul> |
|----------------------------------------------------------------------------------------------------|---------------------|-----------------------------------------------------------------------------------------|
|                                                                                                    |                     |                                                                                         |

### Establecer estado

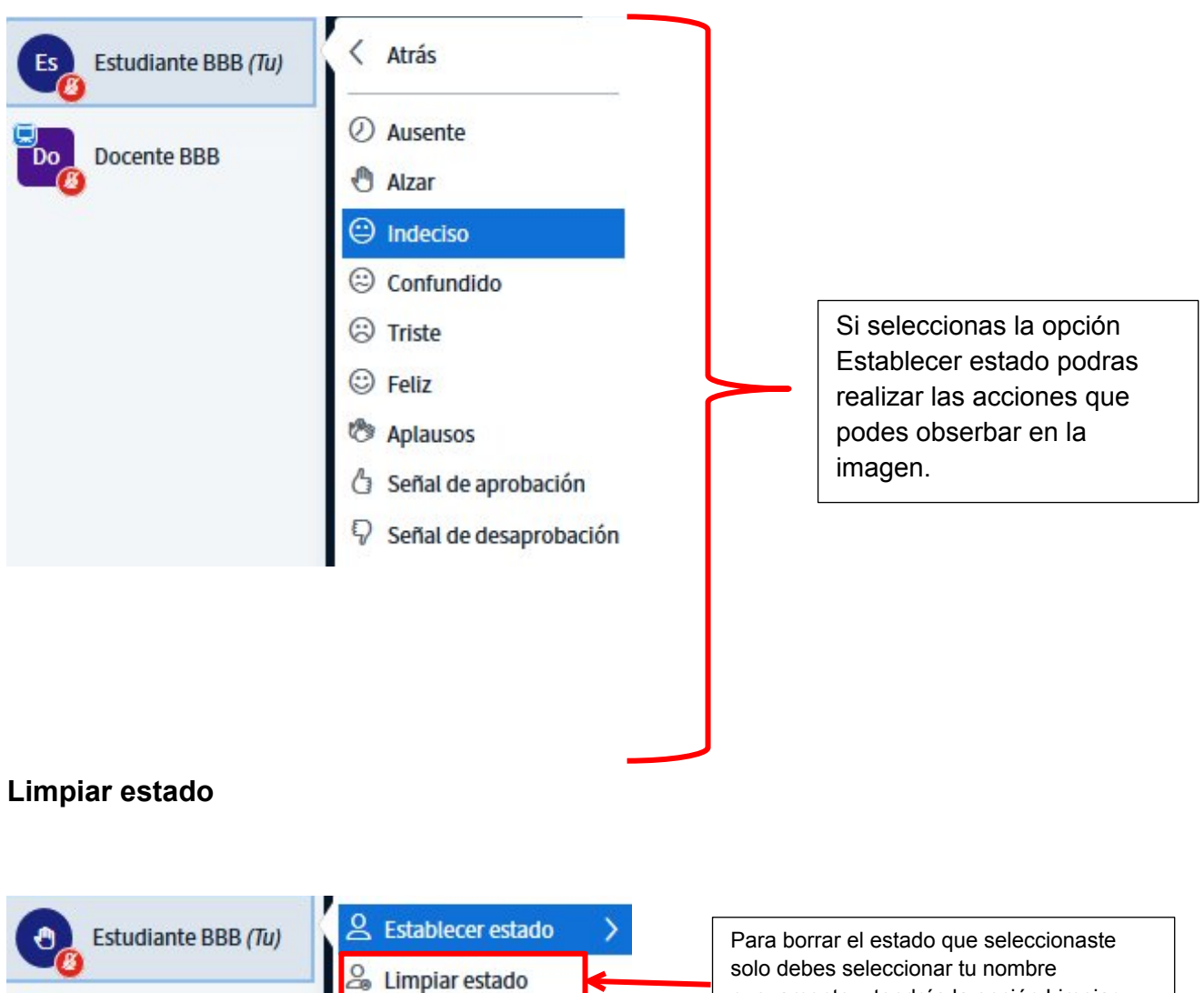

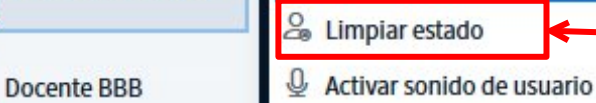

nuevamente y tendrás la opción Limpiar estado.

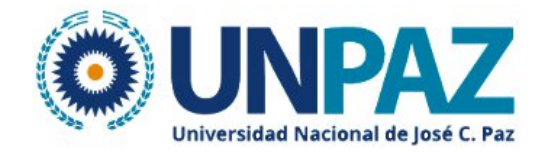

# Barra de herramientas de la pizarra digital

En el caso que el docente active el modo multiusuario de la pizarra apareceran estas opciones en la parte derecha de la pantalla.

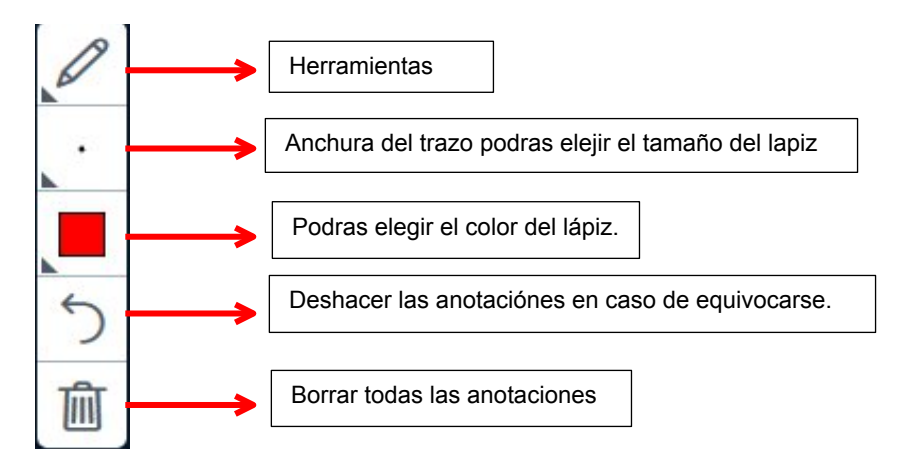

#### Herramientas

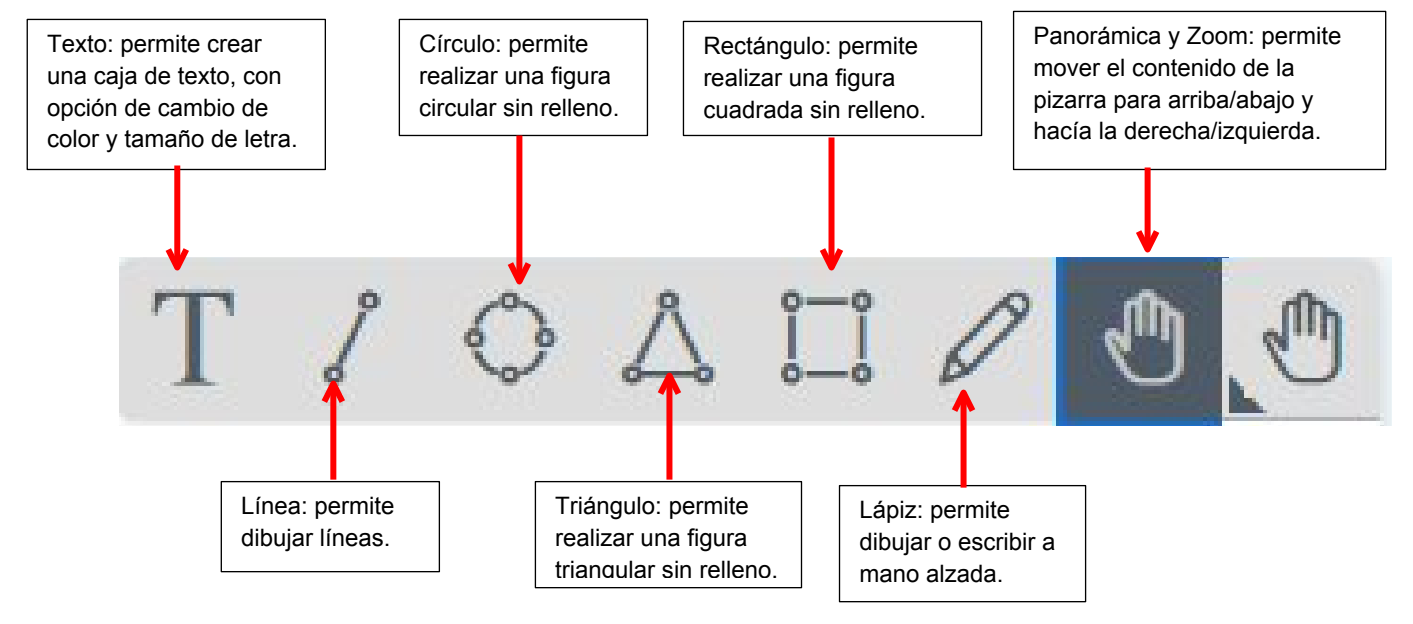

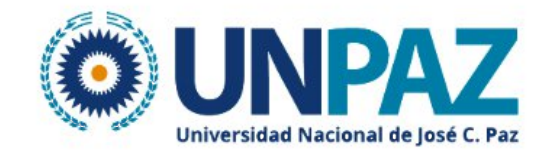

#### Salir de la reunion

Para salir de la reunión solo debes hacer clic en los 3 puntos que aparece en la parte superior derecha y seleccionar la opción Salir.

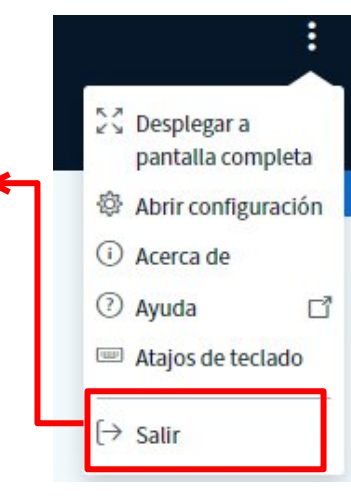

#### Acceder a las grabaciones

TABLERO > Mis aulas > AULA PRUEBA BBB > SOLAPA 1 > CLASE VIRTUAL

# **Clase Virtual**

No hay grabaciones para mostrar.

Esta sala de conferencia está lista . Puede ingresar a la sesión en este instante.

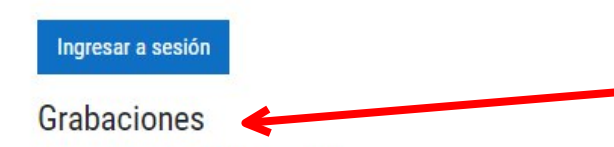

Podrá ver la grabación luego de un tiempo de finalizada la sesión de la clase. Lo encontrará en el campus virtual debajo de la clase en Grabaciones.

Las grabaciones requieren un tiempo de procesamiento para estar disponibles. A mayor duracion de las sesiones mayor tiempo de procesamiento requiere.